#### INVESTMENT ANALYSIS RETAIL CANADIAN EXAMPLE USING RENT ROLL AND TWO CATEGORIES

# INTRODUCTION

This comprehensive retail example uses the Rent Roll and Categories and includes all the lease features such as Free Rent, % Rent and the application of Rent Caps and Recoverable Expense Caps and Stops.

This example shows you how to set up your own Categories to create "Profit Centres"

For simplicity there are only two tenants.

Tenant Unit 1A Retail Space. Sport's Affair. Gross Leasable Area: 20,000 Sq. Ft Tenant Unit 1B Food Court area. Cara Catering Gross Leasable Area: 12,000 Sq. Ft

The two Categories are;

Retail Food Court

Categories are Profit Centres, which means that the Income & Expense Statement is produced for the Retail Category, Food Court Category and the Combined Total.

The Investit Template used is "Invest Retail + Rent Roll & Cat"

This practice example consists of two Sections;

- 1. The input information for the project
- 2. The instructions for entering the project data

#### **PROJECT INFO. Folder**

Property Name: Park Royal Village Description: Investment Retail +Rent Roll & Categories Starting Date: Year 1 Jan Analysis Period: 9 Years Purchase Price: \$10,000,000 Building Area 36,000 Sq Ft Gross Leasable Area: 32,000 Sq. Ft Land Area: 128,000 Sq Ft Frontage: 320 Ft

#### **INVESTOR Folder**

Marginal Tax Rate: 42.00% Capital Gain: 50.00% Discount Rate: Before Tax 13.00% Short Term Rates Before Tax for calculating the Modified Internal Rate of Return (MIRR) Financing Rate: 8.000% Reinvestment Rate: 3.000%

#### **INVESTMENT** Folder

CCA Claim: Claim CCA up to Taxable Income

#### Land

Description: Land Amount: \$3,000,000 Year 1 Jan CCA Class: Land

## Building

Description: Building Amount: \$7,000,000 Year 1 Jan CCA Class: Building CCA Rate: 4.00% First Year: 50.00% CCA Claim Last Year: Yes

#### EXPENSES Folder

Operating expenses paid for by the investor such as taxes, insurance, maintenance, property management etc.

For simplicity the total operating expenses are expressed as \$ per Sq. Ft per Yr which includes real estate taxes, insurance and maintenance.

The operating expenses are broken down between Retail and Food court in order to set up the Retail and Food Court profit centres.

#### Retail operating expenses. Gross Leasable Area 20,000 Sq. Ft

#### **Op Expenses Retail**

\$9.00 per Sq. Ft per Yr paid monthly for 12 months then increasing at 3.00% compounding per year. Category: Retail

#### Food Court. Gross Leasable Area 12,000 Sq. Ft

#### **Op Expenses Food Court**

\$7.00 per Sq. Ft per Yr paid monthly for 12 months then increasing at 3.00% compounding per year **Category:** Food Court

Category: Food Court

#### GENERAL REVENUE Folder

General revenue is revenue that is not specific to an individual tenant such as public parking.

#### **Public Parking**

100 spaces \$50 per space per Mo for 12 months then increasing at 3.00% compounding per year **Category:** Retail

#### **RENT ROLL REVENUE Folder**

Used to enter the rent for each tenant

The rent paid by the tenant to the landlord is entered in the Rent Roll Revenue folder for each of the two tenants as follows;

# Unit 1A Sport's Affair. Gross Leasable Area: 20,000 Sq. Ft

## Base Rent

\$20.00 per Unit of Tenant's GLA per Yr paid monthly. Two terms of 5 years. Increase for the second term is based on 3.00% compounding for five years **Category:** Retail

#### Free Rent

First three months. 100% of Base Rent.

## % Rent

6.00% of retail sales

Retail Sales for the first year are as follows;

| Year 1 | Retail Sales |
|--------|--------------|
| Jan    | \$600,000    |
| Feb    | \$600,000    |
| Mar    | \$600,000    |
| Apr    | \$600,000    |
| May    | \$800,000    |
| June   | \$800,000    |
| July   | \$800,000    |
| Aug    | \$800,000    |
| Sept   | \$800,000    |
| Oct    | \$900,000    |
| Nov    | \$1,000,000  |
| Dec    | \$1,300,000  |

The retail sales are projected to increase at 4.00% compounding per year for remaining 9 years.

#### **Additional Rent**

\$7.00 per Unit of Tenant's GLA per Yr paid monthly for 12 months then increasing at 3.00% compounding per year. **Subject to a Recoverable Expense Cap** of \$14,000 per month. This means that the maximum additional rent the tenant will pay is \$14,000 per month. **Category:** Retail

#### Unit 1B Cara Catering Food Court space. Gross Leasable Area: 12,000 Sq. Ft

#### **Base Rent**

\$20.00 per Unit of Tenant's GLA per Yr paid monthly. Two terms of 5 years. Increase for the second term base on 3.00 % compounding for five years **Category:** Food Court

#### **Additional Rent**

\$8.00 per Unit of Tenant's GLA per Yr paid monthly for 12 months then increasing at 3.00% compounding per year for 9 years **Category:** Food Court

# VACANCY Folder

This analysis assumes no vacancies

## **FINANCING Folder**

The financing to buy the property is;

Description: First Mortgage Commencing: Year 1 January Type: Standard Mortgage Amount: \$7,500,000 Time Period: 10 years Amortization: 25 years Nominal Interest Rate: 8.00%% Compound

# SALE Folder

**Real Estate Commissions** 6.00% of Sale Price

#### Selling Expenses

Selling Expenses 2.00% of Sale Price Legal Fees: \$15,000

#### Sale Price

Based on a Cap Rate of 7.50% using the Income for the year following the Sale i.e., based on the Income & Expenses for year 10.

# INSTRUCTIONS FOR ENTERING THE PROJECT INTO INVESTOR PRO

# Getting started

The first step is to open the Investit Pro Template "Invest Retail + Rent Roll & Cat" as follows:

- 1. Open Investor Pro.
- 2. Select the New Project Folder then select the Investit Template folder

|   | Select Template for New Project       |   |
|---|---------------------------------------|---|
|   | Development Mixed Use                 | 4 |
|   | Development Office Building           |   |
|   | Development Retail                    |   |
|   | Development Single Family Home        |   |
| Ľ |                                       |   |
|   | Invest Office                         |   |
|   | Invest Office + Rent Roll & Cat       |   |
|   | Invest Rental Units                   |   |
|   | Invest Rental Units + Rent Roll & Cat |   |
|   | Invest Retail                         |   |
|   | Invest Retail + Rent Roll & Cat 🛛 🖛 👘 |   |

- 3. Select and open the Investit template "Invest Retail + Rent Roll & Cat". The analysis period dialog will open at this point.
- 4. Enter 9 years and click OK

# **PROJECT INFO Folder**

- 1. Enter the Property Name: Park Royal Village
- 2. Enter Description: Investment Retail + Rent Roll & Categories
- 3. Enter Purchase Price: \$10,000,000
- 4. Enter Building Area: 36,000 Sq. Ft
- 5. Enter Gross Leasable Area (GLA): 32,000 Sq. Ft
- 6. Enter Land Area: 128,000 Sq. Ft
- 7. Enter Frontage: 320 Sq. Ft

The Project Info screen should look like this;

| 🗃 Investor Pro                                              |                                           |
|-------------------------------------------------------------|-------------------------------------------|
| Elle Edit Reports Tools Utilites Investit Help              | fo. Client Info. Goal Seeking Notes       |
| Project Investor Investment Expenses General Revenue        | Rent Roll Vacancy Financing Sale          |
| Report Headers                                              | Building                                  |
| Property Name Park Royal Village                            | Building Area 36,000 Sq. Ft               |
| Description Investment Retail •Rent Roll & Categories       | Retail                                    |
| Total Purchase Price                                        | oross Leaseable Area (OLA) 32,000 Sq. FI  |
| Purchase Price \$10,000,000                                 |                                           |
| Acquisition Costs 0.00% % of Purchase Price 💌               |                                           |
| Total Purchase Price \$10,000,000                           |                                           |
| Analysis Time Period                                        |                                           |
| 9 Years Change Analysis Time Period                         |                                           |
| Entry Information                                           |                                           |
| Enter Revenue and Expenses Monthly Change Entry Information |                                           |
| Starting Date January Year 1                                |                                           |
| Calculate Financial Measures based on                       | Land                                      |
| Potential Gross Income     C Effective Gross Income         | Land Area 128.000 So. Ft                  |
| Edit Unit of Measure                                        | Frontage 320 Ft                           |
|                                                             | Template: Invest Retail + Rent Roll & Cat |

# Investit Software Inc. www.investitsoftware.com

# **Investor Folder**

1. Enter the Discount Rate Before Tax: 13.00%

Notes:

The Discount Rate is used to calculate the Net Present Value The program automatically calculates the Discount Rate After Tax

2. Enter Short Term Rates Before Tax Financing Rate: 8.00% Reinvestment Rate: 3.00%

# **INVESTMENT** Folder

The Investment Folder should appear like this;

# Investit Software Inc. www.investitsoftware.com

| 📴 Investor Pro CND                                                                        |               |              |           |                     |               |              |                           | × |
|-------------------------------------------------------------------------------------------|---------------|--------------|-----------|---------------------|---------------|--------------|---------------------------|---|
| <u>File Edit Reports Tools Util</u>                                                       | ites įnvestit | <u>H</u> elp |           |                     |               |              |                           |   |
|                                                                                           | 6             | My Compa     | any Info. | Property Info. Clie | nt Info.      | Goal Seekir  | g Notes                   |   |
| Project Investor Investment Expenses General Rent Roll Vacancy Financing Sale             |               |              |           |                     |               |              |                           |   |
| CCA Claim Option: Claim CCA up to Taxable Income  Purchase Price and Capital Improvements |               |              |           |                     |               |              |                           |   |
|                                                                                           | Inflate       | 1            |           | cc                  | A Claim Set   | ting         |                           |   |
| Description                                                                               | Amount        | Year         | Month     | CCA Class           | CCA<br>Rate   | First Year   | Claim CCA<br>in Last Year |   |
| Land                                                                                      | \$0           | Year 1 💌     | Jan 👱     | Land 👱              |               |              |                           |   |
| Building                                                                                  | \$0           | Year1 👱      | Jan 🗵     | Building 🔄          | 4.00%         | 50.00%       | V                         |   |
| Land Improvements                                                                         | \$0           | Year1 👱      | Jan 🖭     | Furn/Equip 👱        | 20.00%        | 50.00%       | <b>V</b>                  |   |
| Add Insert Delete Move Comments                                                           |               |              |           |                     |               |              |                           |   |
|                                                                                           |               |              |           | Template: Inve      | st Retail + R | ent Roll & C | at                        |   |

#### First Row

1. Enter the Amount: \$3,000,000

Second Row

- Select row 2 'Building'
   Enter the Amount: \$5,500,000

Third Row

- 1. Select row 3 'Land Improvements'
- 2. Click on the Delete button

| Your entries for the Investment should look like t | this; |
|----------------------------------------------------|-------|
|----------------------------------------------------|-------|

| CCA Claim Option: Claim CCA up to Taxable Income |              |          |       |           |     |              |            |                           |  |  |
|--------------------------------------------------|--------------|----------|-------|-----------|-----|--------------|------------|---------------------------|--|--|
| Purchase Price and Capital Improvements          |              |          |       |           |     |              |            |                           |  |  |
|                                                  | Inflate      |          |       |           | CC/ | A Claim Sett | ing        |                           |  |  |
| Description                                      | Amount       | Year     | Month | CCA Class |     | CCA<br>Rate  | First Year | Claim CCA<br>in Last Year |  |  |
| Land                                             | \$ 3,000,000 | Year 1 🖃 | Jan 🗾 | Land      | -   |              |            |                           |  |  |
| Building                                         | \$ 7,000,000 | Year 1 👱 | Jan 📃 | Building  | -   | 4.00%        | 50.00%     |                           |  |  |

## EXPENSES Folder

# Retail operating expenses. Gross Leasable Area 20,000 Sq. Ft

Op Expenses Retail: \$9.00 per Sq. Ft per Yr paid monthly for 12 months then increasing at 3.00% compounding per year. **Category:** Retail

#### Food Court . Gross Leasable Area 12,000 Sq. Ft

Op Expenses Food Court: \$7.00 per Sq. Ft per Yr paid monthly for 12 months then increasing at 3.00% compounding per year. **Category:** Food Court

The Expenses folder should appear like this;

| Investor Pro CND                                                                   |                                        |   |     |          |              |            |            |  |  |  |
|------------------------------------------------------------------------------------|----------------------------------------|---|-----|----------|--------------|------------|------------|--|--|--|
| <u>File Edit Reports T</u> ools                                                    | <u>U</u> tilites Investit <u>H</u> elp |   |     |          |              |            |            |  |  |  |
| D 😂 🖬 🚳 🖍 📭 💼 My Company Info. Property Info. Client Info. Goal Seeking Notes      |                                        |   |     |          |              |            |            |  |  |  |
| Project Investor Investment Expenses General Rent Roll Vacancy Financing Sale Sale |                                        |   |     |          |              |            |            |  |  |  |
| Expenses                                                                           |                                        |   |     |          |              |            |            |  |  |  |
| Description                                                                        | Entry Choice                           |   | Gty | Category | NO           | Year 1 Jan | Year 1 Feb |  |  |  |
| Taxes                                                                              | \$ per Yr                              |   | —   | Retail 🔄 | 2            | \$0        | \$(        |  |  |  |
| Insurance                                                                          | \$ per Yr                              | - | —   | Retail 📃 | $\checkmark$ | \$0        | \$0        |  |  |  |
| Maintenance                                                                        | \$ per Mo                              | - | —   | Retail 🗾 | $\checkmark$ | \$0        | \$0        |  |  |  |
| Property Management                                                                | % of Effective Gross Income            | - | —   | Retail 📃 | $\checkmark$ | 0.00%      | 0.00%      |  |  |  |
|                                                                                    |                                        |   |     |          |              |            |            |  |  |  |
| Add Insert D                                                                       | elete                                  |   |     |          |              |            |            |  |  |  |
| Projection Wizard Projection Description                                           |                                        |   |     |          |              |            |            |  |  |  |
|                                                                                    |                                        |   |     |          |              | C          | omments    |  |  |  |

Steps for setting up the Expenses folder

- 1. Select row 1 'Taxes'
- 2. Enter Description "Op Expenses Retail"
- 3. Select Entry Choice "\$ per Sq. Ft per Yr"
- 4. Enter QTY: 20,000
- 5. Select row 2 'Insurance'
- 6. Enter Description "Op Expenses Food Court"
- 7. Select Entry Choice "\$ per Sq. Ft per Yr"
- 8. Enter QTY: 12,000

Entering Category 'Food Court' for row 2 'Insurance'

- 9. Click on the Category Choice scrolling menu
- 10. Select 'Edit List..." at the bottom

The Edit list... menu should come up;

| Edit list                                         | ×                        |
|---------------------------------------------------|--------------------------|
| Retail<br>Commercial<br>Industrial<br>Residential | Add<br>Edit<br>Delete    |
| Multi Family<br>Parking                           | Move Down<br>Move Up     |
|                                                   | Programmed<br>Categories |
| <u>O</u> K <u>C</u> ancel                         | <u>H</u> elp             |

- 11. Click on the Add... button
- 12. Enter "Food Court" into the Add Category menu that pops up

| Add Category              | ×            |
|---------------------------|--------------|
| Enter Category            |              |
| Food Court                |              |
| <u>O</u> K <u>C</u> ancel | <u>H</u> elp |

13. Press OK to return to the Edit list... menu

14. Press OK on the Edit list menu to return to the Expenses folder

- 15. Select row with Description 'Maintenance'
- 16. Click on the Delete button
- 17. Select row with Description 'Property Management'
- 18. Click on the Delete button

The Expenses folder should now look like this;

| Eile Edit Reports Tools   | s Utilites Investit Help           Image: Second Second Sec |      |
|---------------------------|----------------------------------------------------------------------------------------------------|------|
| Project<br>Info. Investor | Investment Expenses General Rent Roll Revenue Vacancy Financing Sale                                                                                                    | •    |
| Expenses                  |                                                                                                    |      |
| Description               | Entry Choice Qty Category NOI Year 1 Jan Year 1 Fe                                                                                                    | sbde |
| Op Expenses Retail        | \$ per Sq. Ft per Yr 🔄 20,000 Retail 💌 🔽 \$ 0.00 \$                                                                                                    | 0.00 |
| Op Expenses Food Court    | \$ per Sq. Ft per Yr 🔄 12,000 Food Court 🗵 🗹 \$ 0.00 \$                                                                                                    | 0.00 |
|                           | < <u>1</u>                                                                                                    | •    |
| Add Insert De             | relete ]                                                                                                    |      |
|                           | Projection Wizard Projection Description                                                                                                    |      |
|                           | Comments                                                                                                    |      |

Steps for setting up Retail Operating Expenses

- 1. Select row 1 'Op Expenses Retail'
- 2. Click on the Projection Wizard button

In the Projection Wizard

- 3. Paid column: Select "Monthly for 12 Months"
- 4. Project Entry Using column: Select "Annual Compounding"
- 5. Entry column: Enter \$9.00
- 6. **Time Period column:** Check the "To End" box. This allows the projection to continue until the end of the 10 year Analysis Period
- 7. Increase column: Enter the Compounding Rate of 3.00%

To view your entries, click on the Projection Description button, which describes the entries and projections.

| Projection Description                                                                                                    |    |
|----------------------------------------------------------------------------------------------------|----|
| Op Expenses Retail<br>Entry Choice: \$ per Sq. Ft per Year<br>Quantity: 20,000<br>Year 1 Jan \$9.00 per Sq. Ft per Year paid monthly for 12 months<br>Compounding at 3.00% per year for next 9 years | \$ |
| QK Print Report Help                                                                                                    |    |

Press Ok to return to the Projection Wizard

Your entries in the Projection Wizard should look like this;

| 📴 Projection Wizard                   |                                          |            |          |            |           |      |          |                   |             | X |
|---------------------------------------|------------------------------------------|------------|----------|------------|-----------|------|----------|-------------------|-------------|---|
| <ul> <li>Entry Information</li> </ul> |                                          |            |          |            |           |      |          |                   |             |   |
| Description: Op Exp                   | enses Retail                             |            |          |            |           |      |          |                   |             |   |
| Entry Choice: \$ per Sq. Ft per Yr    |                                          |            |          |            |           |      |          |                   |             |   |
|                                       |                                          |            |          |            |           |      |          |                   |             |   |
| Projections                           |                                          |            |          |            |           |      |          |                   |             |   |
| Start Date Time Perind                |                                          |            |          |            |           |      |          |                   |             |   |
| Paid                                  | Project<br>Entry Using                   | Entry      | Year     | Month      | To<br>End | Yrs  | Mos      | Increase          | Cont. Proj. |   |
| Monthly for 12 Months                 | Annual Compounding                       | \$ 9.00    | Year 1 🔄 | Jan 👱      | 7         | 10 🗹 | 0 🔟      | 3.00%             |             | - |
|                                       |                                          |            |          |            |           |      |          |                   |             |   |
| •                                     |                                          |            |          |            |           |      |          |                   | •           | - |
|                                       | New                                      | Projection | Inser    | Projection |           |      | Proje    | ction Description |             |   |
|                                       |                                          | Destaution |          |            | _         |      | <u> </u> |                   |             |   |
|                                       | Delete Projection Delete All Projections |            |          |            |           |      |          |                   |             |   |
|                                       | QK Cancel Help                           |            |          |            |           |      |          |                   |             |   |

Press Ok to return to the Expenses Folder

Entering the Food Court Operating Expenses

- 1. Select row 'Op Expenses Food Court'
- 2. Click on the Projection Wizard button

In the Projection Wizard

- 3. Paid column: Select "Monthly for 12 Months"
- 4. Project Entry Using column: Select "Annual Compounding"
- 5. Entry column: Enter \$7.00
- 6. **Time Period column:** Check the "To End" box. This allows the projection to continue until the end of the 10 year Analysis Period
- 7. Increase column: Enter the Compounding Rate of 3.00%

To view your entries, click on the **Projection Description** button, which describes the entries and projections.

| B Projection Description                                                                                                    | × |
|----------------------------------------------------------------------------------------------------|---|
| Op Expenses Food Court<br>Entry Choice: \$ per Sq. Ft per Year<br>Quantity: 12,000<br>Year 1 Jan \$7.00 per Sq. Ft per Year paid monthly for 12 months<br>Compounding at 3.00% per year for next 9 years |   |
| <u>O</u> K <u>P</u> rint Report <u>H</u> elp                                                                                                    |   |

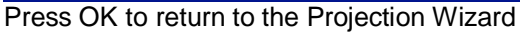

#### Your entries in the Projection Wizard should look like this;

| 8 | Projection Wiza                          | ard    |                        |                |            |              |           |        |       |                    |             | $\mathbf{X}$ |
|---|------------------------------------------|--------|------------------------|----------------|------------|--------------|-----------|--------|-------|--------------------|-------------|--------------|
| Γ | Entry Information                        |        |                        |                |            |              |           |        |       |                    |             |              |
|   | Description: Op Expenses Food Court      |        |                        |                |            |              |           |        |       |                    |             |              |
|   | Entry Choice: \$p                        | oer So | ą. Ft per Yr           |                |            |              |           |        |       |                    |             |              |
|   |                                          |        |                        |                |            |              |           |        |       |                    |             |              |
| h | Projections                              |        |                        |                |            |              |           |        |       |                    |             |              |
|   |                                          |        |                        |                | Start      | Date         | Ti        | me Per | iod   |                    |             | _            |
|   | Paid                                     |        | Project<br>Entry Using | Entry          | Year       | Month        | To<br>End | Yrs    | Mos   | Increase           | Cont. Proj. |              |
|   | Monthly for 12 Month                     | ns 🔟   | Annual Compounding     | \$7.0          | 0 Year 1 👱 | Jan 🕑        | 7         | 10 🔟   | 0 🗹   | 3.00%              |             |              |
|   |                                          |        |                        |                |            |              |           |        |       |                    |             | -            |
| Ŀ | •                                        |        |                        |                |            |              |           |        |       |                    | •           |              |
|   |                                          |        |                        | New Projection | [nser      | t Projection |           |        | Proje | action Description | -           |              |
|   | Delete Projection Delete All Projections |        |                        |                |            |              |           |        |       |                    |             |              |
|   | Zarate relevant                          |        |                        |                |            |              |           |        |       |                    |             |              |
|   | QK Cancel Help                           |        |                        |                |            |              |           |        |       |                    |             |              |

Press Ok to return to the Expenses folder

#### **GENERAL REVENUE**

General revenue is revenue that is not specific to an individual tenant such as public parking.

# **Public Parking**

100 spaces

\$50 per space per Mo for 12 months then increasing at 3.00% compounding per year **Category:** Retail

Steps for setting up the Expenses folder

- 1. Select row 1
- 2. Enter Description "Public Parking"
- 3. Select Entry Choice "\$ per Space per Mo"
- 4. Enter QTY: 100
- 5. Click on the Projection Wizard button

In the Projection Wizard

- 6. Paid column: Select "Monthly for 12 Months"
- 7. Project Entry Using column: Select "Annual Compounding"
- 8. Entry column: Enter \$50.00
- 9. **Time Period column:** Check the "To End" box. This allows the projection to continue until the end of the 10 year Analysis Period
- 10. Increase column: Enter the Compounding Rate of 3.00%

To view your entries, click on the Projection Description button, which describes the entries and projections.

| Public Parking       |                                                        |
|----------------------|--------------------------------------------------------|
| Entry Choice: \$ per | Space per Month                                        |
| Quantity: 100        |                                                        |
| Year 1 Jan           | \$50.00 per Space per Month paid monthly for 12 months |
|                      | Compounding at 3.00% per year for next 9 years         |
|                      |                                                        |

Press OK to return to the Projection Wizard

#### Your entries in the Projection should look like this;

| 💼 Projection Wizard     | Projection Wizard  |          |          |       |          |        |     |          |
|-------------------------|--------------------|----------|----------|-------|----------|--------|-----|----------|
| Entry Information       | Entry Information  |          |          |       |          |        |     |          |
| Description: Public F   | Parking            |          |          |       |          |        |     |          |
| Entry Choice: \$ per S  | pace per Mo        |          |          |       |          |        |     |          |
|                         |                    |          |          |       |          |        |     |          |
| Projections             |                    |          |          |       |          |        |     |          |
|                         |                    |          | Start    | Date  | Ti       | me Per | iod |          |
| Paid                    | Project            | Entry    | Year     | Month | То       | Yrs    | Mos | Increase |
|                         | Entry Using        |          |          |       | End      |        |     |          |
| Monthly for 12 Months 👱 | Annual Compounding | \$ 50.00 | Year 1 👱 | Jan 🗾 | <b>V</b> | 10 🔟   | 0 🔟 | 3.00%    |

Press OK to return to the General Revenue folder

Click on the Rent Roll Revenue folder

# **RENT ROLL REVENUE Folder**

#### **Tenancy Information Sub-Folder**

First row enter the following information for Sport's Affair's space;

- 1. Suite/Unit No: 1A
- 2. Tenant's Name: Sport's Affair
- 3. Gross Leasable Area: 20,000 Sq. Ft

Click on the Add button to add a second row and enter the following information on the Cara Catering space;

Second row enter the following for Cara Catering's space

- 1. Suite/Unit No: 1B
- 2. Tenant's Name: Cara Catering
- 3. Gross Leasable Area: 12,000 Sq. Ft

Note: For each tenant you can enter information on the tenancy and lease arrangements by completing the Tenancy Information grid.

| Expiration<br>Date | Lease Term | Renewal Options | Estimated<br>Renewal Rate |
|--------------------|------------|-----------------|---------------------------|
|                    |            |                 |                           |

The only information that needs to be entered is the Tenant Name and Tenant's Rentable Area

Click on the Revenue sub-folder

## **Revenue Sub-Folder**

The Revenue folder is used to enter the Tenant's rent and other payments to the Landlord.

You can use the following buttons to enter Free Rent, % Rent, Rent Caps and Recoverable Expense Caps and Stops.

| Apply Free Rent | Apply % Rent | Apply Cap or Stop |
|-----------------|--------------|-------------------|
|-----------------|--------------|-------------------|

The <u>Projection Wizard</u> button provides access to the Projection Wizard, which allows you to enter and project the revenues.

Follow these steps to enter and project the revenues; Select Tenant 1A from the scroll down menu

The Revenue Sub-folder should appear like this;

| 💼 Investor Pro 💷                |                                    |                         |               |                    |            |
|---------------------------------|------------------------------------|-------------------------|---------------|--------------------|------------|
| <u>File Edit Reports T</u> ools | Utilites Investit Help             |                         |               |                    |            |
| 🗅 📽 🖬 🍯 👗                       | 🐚 💼 🛛 My Company Info.             | Property Info.          | Client Info.  | Goal Seeking       | Notes      |
| Project<br>Info. Investor       | Investment Expenses Gene           | ral Rent R<br>nue Reven | ue Vacanc     | y Financing        | Sale       |
|                                 | Tenancy<br>Information             |                         | Rev           | enue               |            |
| 1A Sport's Affair               | Tenant's Gross Leasable            | e Area                  | 20,000 Sq. Ft |                    |            |
| Revenues                        |                                    |                         |               |                    |            |
| Description                     | Entry Choice                       | Qty                     | Category      | NOI Year 1 Jan     | Year 1 Feb |
| Base Rent                       | \$ per Unit of Tenant's GLA per Yr | 20,000                  | Retail 🔄      | \$ 0.00            | \$ 0.00    |
| Free Rent                       | % of Rent                          | <u> </u>                |               | 0.00%              | 0.00%      |
| Additional Rent                 | \$ per Unit of Tenant's GLA per Yr | 20,000                  | Retail 🔄      | \$ 0.00            | \$ 0.00    |
| Parking                         | \$ per Space per Mo                | <b>x</b> 0              | Retail 📃      | \$ 0.00            | \$ 0.00    |
|                                 |                                    |                         |               |                    | •          |
| Add Insert                      | Delete Apply Free Rent             | Apph                    | % Rent        | Apply Cap or St    | op         |
|                                 |                                    | Project                 | ion Wizard    | Projection Descrip | otion      |
|                                 |                                    |                         |               |                    |            |

The above rows appear automatically for the first tenant to allow the user to enter their data more quickly

- 1. Select Row 1 Base Rent
- 2. Click on the <u>Apply % Rent</u> button to add the % Rent and Retail Sales rows. Select Natural Breakpoint from the breakpoint dialog that pops up

#### Investit Software Inc. www.investitsoftware.com

| Breakpoint                                                                                                    |                            | ×            |
|----------------------------------------------------------------------------------------------------|----------------------------|--------------|
| Select Breakp<br>Natural Breach<br>C Artificial Breach<br>C Artificial Breach | oint<br>akpoint<br>akpoint |              |
| <u>0</u> K                                                                                                    | <u>C</u> ancel             | <u>H</u> elp |

- 3. Click on the row with the Description "Additional Rent"
- 4. Click on the Apply Cap or Stop bottom to access the Rent Cap & Stop dialog and select "Recoverable Expenses Cap" and click Ok.

| Caps & Stops                                                       | × |
|--------------------------------------------------------------------|---|
| Select                                                             | _ |
| C Rent Cap                                                         |   |
| Recoverable Expense Cap (Tenant pays expenses up to the Cap)       |   |
| C Recoverable Expense Stop (Landlord pays expenses up to the Stop) |   |
|                                                                    |   |
| OK Cancel <u>H</u> elp                                             |   |
|                                                                    |   |

- 5. Select the row with the Description Parking
- 6. Click on the Delete button

The Revenue sub-folder should look like this;

# Investit Software Inc. www.investitsoftware.com

| Investor Pro                   |                        |                 |                    |                  |               |       |                 |            |
|--------------------------------|------------------------|-----------------|--------------------|------------------|---------------|-------|-----------------|------------|
| <u>File Edit Reports Tools</u> | Utilites Investit      | <u>H</u> elp    |                    |                  |               |       |                 |            |
|                                | <b>b 6</b>             | My Company      | r Info. Pr         | perty Info.      | Client Info.  |       | Goal Seeking    | Notes      |
| Project<br>Info. Investor      | Investment             | Expenses        | General<br>Revenue | Rent R<br>Revent | oli<br>Vacani | cy ]  | Financing       | Sale       |
|                                | Tenancy<br>Information |                 | Ì                  |                  | Re            | venue | •               | l l        |
| 1A Sport's Affair              | т т                    | enant's Gross I | Leasable Are       |                  | 20,000 Sq. Ft |       |                 |            |
| Properties                     |                        |                 |                    |                  |               |       |                 |            |
| Nevenues                       |                        |                 |                    |                  |               |       |                 |            |
| Description                    |                        | Entry Choice    |                    | Qty              | Category      | NO    | Year 1 Jan      | Year 1 Feb |
| Base Rent                      | \$ per Unit of Tenan   | t's GLA per Yr  | 2                  | 20,000           | Retail 👱      |       | \$ 20.00        | \$ 20.00   |
| % Rent                         |                        |                 |                    | -                |               |       | 6.00%           | 6.00%      |
| Retail Sales                   | Amount                 |                 | -                  | —                |               |       | \$ 600,000      | \$ 600,000 |
| Free Rent                      | % of Rent              |                 |                    | — I              |               |       | 100.00%         | 100.00%    |
| Additional Rent                | \$ per Unit of Tenan   | t's GLA per Yr  | 2                  | 20,000           | Retail        |       | \$7.00          | \$7.00     |
| Recov. Exp. Cap                | Amount                 |                 | -                  | I —              |               |       | \$ 14,000       | \$14,000   |
|                                |                        |                 |                    |                  | 4 (11)        |       |                 |            |
|                                |                        |                 |                    |                  | • Da1         |       |                 |            |
| Add Insert                     | Delete                 | Apply Free      | Rent               | Apply            | % Rent        | A     | pply Cap or Sto | p          |
|                                |                        |                 |                    | <u>P</u> rojecti | on Wizard     | Pro   | jection Descrip | tion       |
|                                |                        |                 |                    |                  |               |       |                 |            |

The next step is the enter and project the revenues, Free Rent, % Rent, Caps and Stops using

Projection Wizard

# Unit 1A Sport's Affair Retail space. Gross Leasable Area: 20,000 Sq. Ft

#### Base Rent

\$20.00 per Unit of Tenant's GLA per Yr paid monthly. Two terms of 5 years. Increase for the second term based on 3.00% compounding for five years **Category:** Retail

#### Free Rent

First three months. 100%.

# % Rent

6.00% of retail sales

Retail Sales for the first year are as follows;

| Year 1 | Retail Sales |
|--------|--------------|
| Jan    | \$600,000    |
| Feb    | \$600,000    |
| Mar    | \$600,000    |
| Apr    | \$600,000    |
| May    | \$800,000    |
| June   | \$800,000    |
| July   | \$800,000    |
| Aug    | \$800,000    |
| Sept   | \$800,000    |
| Oct    | \$900,000    |
| Dec    | \$1,000,000  |

The retail sales are projected to increase at 4.00% compounding per year for remaining 9 years.

#### **Additional Rent**

\$7.00 per Unit of Tenant's GLA per Yr paid monthly for 12 months then increasing at 3.00% compounding per year. **Subject to a Recoverable Expense Cap** of \$14,000 per month. This means that the maximum additional rent the tenant will pay is \$14,000 per month.

Category: Retail

Following are the steps for entering the for tenant Unit 1A Sport's Affair Retail

- 1. Select row 1: 'Base Rent'
- 2. Click on Projection Wizard button
- 3. Project Entry Using.. column: select "Stepped Proj. (Lease)

| Project<br>Entry Using    |
|---------------------------|
| Constant (Fill Right) 💿 📃 |
| Constant (Fill Right)     |
| Uniform % Increase        |
| Uniform \$ Increase       |
| Stepped Proj. (Lease) 🗲   |
| Enter Yr. by the Month    |
| Single Entry. No Proj.    |

| Stepped Projection                                   |  |  |  |  |  |  |  |  |  |
|------------------------------------------------------|--|--|--|--|--|--|--|--|--|
|                                                      |  |  |  |  |  |  |  |  |  |
| New value at "End of Term" based on:                 |  |  |  |  |  |  |  |  |  |
| <ul> <li>Annual Compounding Rate Increase</li> </ul> |  |  |  |  |  |  |  |  |  |
| C Enter Value                                        |  |  |  |  |  |  |  |  |  |
| ⊂\$ Increase                                         |  |  |  |  |  |  |  |  |  |
| C % Increase                                         |  |  |  |  |  |  |  |  |  |
| No. of Terms: 2                                      |  |  |  |  |  |  |  |  |  |
| □Show Example ->                                     |  |  |  |  |  |  |  |  |  |
| <u>O</u> K <u>C</u> ancel <u>H</u> elp               |  |  |  |  |  |  |  |  |  |

4. Set the No. of Terms to 2, which is the default setting and click OK

- 5. Entry column: Enter the lease rate \$20.00
- 6. **Time Period column:** Set Term 1 (the first row) to 5 years and Term 2 (second row) to 5 years (or check the "To End" box).
- 7. Increase column: Enter the Annual Compounding Rate at 3.00%

To view your entries, click on the <u>Projection Description</u> button, which describes the entries and projections.

| 1A Sport's Affair    |                                                                                                    |
|----------------------|----------------------------------------------------------------------------------------------------|
| Base Rent            |                                                                                                    |
| Entry Choice: \$ per | Unit of Tenant's GLA per Year                                                                                         |
| Quantity: 20,000     |                                                                                                    |
| Year 1 Jan           | Stepped Projection (Lease)                                                                                            |
|                      | Term 1: \$20.00 per Unit of Tenant's GLA per Year paid monthly for 5 years                                            |
|                      | Term 2: Increased by 3.00% compounding per year to \$23.19 per Unit of Tenant's GLA per Year paid monthly for 5 years |

Press OK to return to the Projection Wizard

The Projection Wizard should look like this;

| 📴 Projection Wizard                                                                                                    |                                        |          |      |          |       |           |          |      |          |             | $\mathbf{X}$ |
|----------------------------------------------------------------------------------------------------|----------------------------------------|----------|------|----------|-------|-----------|----------|------|----------|-------------|--------------|
| Entry Information                                                                                                    |                                        |          |      |          |       |           |          |      |          |             |              |
| Unit/Suit No.: 1A Sport's Affair                                                                                                    |                                        |          |      |          |       |           |          |      |          |             |              |
| Description: Base Rent                                                                                                    |                                        |          |      |          |       |           |          |      |          |             |              |
| Entry Choice: \$ per U                                                                                                    | nit of Tenant's GLA per Yr             |          |      |          |       |           |          |      |          |             |              |
| Projections                                                                                                    |                                        |          |      |          |       |           |          |      |          |             |              |
|                                                                                                    |                                        |          |      | Start    | Date  | Т         | me Pe    | riod |          |             | _            |
| Paid                                                                                                    | Project<br>Entry Using                 | Entry    | Term | Year     | Month | To<br>End | Yrs      | Mos  | Increase | Cont. Proj. |              |
| Monthly ·                                                                                                    | Stepped Proj. (Lease) 🔄                | \$ 20.00 | 1    | Year 1 🖃 | Jan 👱 |           | 5 ど      | 0 -  | 3.00%    |             |              |
|                                                                                                    |                                        |          | 2    | Year 6   | Jan   | 7         | <u>5</u> | 0 -  |          |             |              |
| •                                                                                                    |                                        |          |      |          |       |           |          |      |          | •           | Ť            |
| Edit Stepped Projection         Insert Projection         Projection           Delete Projection         Delete All Projections         Projection |                                        |          |      |          |       |           |          |      |          |             |              |
|                                                                                                    | <u>Q</u> K <u>C</u> ancel <u>H</u> elp |          |      |          |       |           |          |      |          |             |              |

Press Ok to return to the Revenue sub-folder

Entering the % Rent (second row)

- 1. Revenue Folder: Select row 2: '% Rent'
- 2. Click on Projection Wizard which displays the Projection Wizard
- 3. % column: Enter 6.00%
- 4. Time Period column: Click on the "To End" check box

The projection wizard entries should look like this;

| 📴 Projection Wizard    |                        |            |            |              |             |      |       |                  |             | X |
|------------------------|------------------------|------------|------------|--------------|-------------|------|-------|------------------|-------------|---|
| Entry Information      |                        |            |            |              |             |      |       |                  |             |   |
| Unit/Suit No.: 1A Spor | t's Affair             |            |            |              |             |      |       |                  |             |   |
| Description: % Rent    |                        |            |            |              |             |      |       |                  |             |   |
| Entry Choice: % Rent   |                        |            |            |              |             |      |       |                  |             |   |
| Projections            |                        |            |            |              |             |      |       |                  |             | = |
|                        |                        |            | Start Date |              | Time Period |      | iod   |                  |             | _ |
| Enter                  | Project<br>Entry Using | %          | Year       | Month        | To<br>End   | Yrs  | Mos   | Increase         | Cont. Proj. |   |
| Monthly -              | Constant (Fill Right)  | 6.00%      | Year 1 🔄   | Jan 📩        | 7           | 10 🔟 | 0 🗹   |                  |             |   |
|                        |                        |            |            |              |             |      |       |                  |             | - |
|                        |                        |            |            |              |             | _    |       |                  | •           |   |
|                        | New                    | Projection | Inser      | Projection   |             |      | Proje | ction Descriptio | n           |   |
|                        | Delet                  | Projection | Delete     | II Projectio | ne          |      |       |                  |             |   |
| Delete All Projections |                        |            |            |              |             |      |       |                  |             |   |
| QK Cancel Help         |                        |            |            |              |             |      |       |                  |             |   |

The Retail Sales for the first year have to be entered as follows;

| Year 1 | Retail Sales |
|--------|--------------|
| Jan    | \$600,000    |
| Feb    | \$600,000    |
| Mar    | \$600,000    |
| Apr    | \$600,000    |
| May    | \$800,000    |
| June   | \$800,000    |
| July   | \$800,000    |
| Aug    | \$800,000    |
| Sept   | \$800,000    |
| Oct    | \$900,000    |
| Dec    | \$1,000,000  |
| Dec    | \$1,300,000  |

- 1. Revenue Folder: Select row 3: 'Retail Sales'
- Projection Wizard
- Click on <u>Projection Wizard</u> which displays the Projection Wizard
   **Project Entry Using... column:** Select "Enter Year by the Month" and enter the retail sales as follows;

Note: For repeating entries highlight the necessary boxes and press "Fill Down"

| 📴 Enter Year by                 | the Month     |           |
|---------------------------------|---------------|-----------|
| Starting Year<br>Starting Month | Year 1 💌      |           |
| Month                           | Amount        | Fill Dawn |
| Year 1 - Jan                    | 600,000       | Fill Down |
| Year 1 - Feb                    | 600,000       |           |
| Year 1 - Mar                    | 600,000       |           |
| Year 1 - Apr                    | 600,000       |           |
| Year 1 - May                    | 800,000       |           |
| Year 1 - Jun                    | 800,000       |           |
| Year 1 - Jul                    | 800,000       |           |
| Year 1 - Aug                    | 800,000       |           |
| Year 1 - Sep                    | 800,000       |           |
| Year 1 - Oct                    | 900,000       |           |
| Year 1 - Nov                    | 1,000,000     |           |
| Year 1 - Dec                    | 1,300,000     |           |
| Total                           | 9,600,000     |           |
|                                 |               |           |
| <u>0</u> k                      | <u>Cancel</u> | lelp      |

To project the Retail Sales at 4.00% Compounding per year for the remaining 9 years

- Check the "Cont. Proj." box
   Project Entry Using column: Select "Annual Compounding"
   Time Period column: Check the "To End" box
   Increase column: enter 4%

The projection wizard entries should look like this;

| Projection Wizard                                                                                                    |                                        |  |            |       |           |                  |     |          |             | $\mathbf{X}$ |
|----------------------------------------------------------------------------------------------------|----------------------------------------|--|------------|-------|-----------|------------------|-----|----------|-------------|--------------|
| - Entry Information                                                                                                    |                                        |  |            |       |           |                  |     |          |             |              |
| Unit/Suit No.: 1A Sport's Affair                                                                                         |                                        |  |            |       |           |                  |     |          |             |              |
| Description: % Rent Retail Sales                                                                                         |                                        |  |            |       |           |                  |     |          |             |              |
| Entry Choice: Amount                                                                                                    |                                        |  |            |       |           |                  |     |          |             |              |
| Projections                                                                                                    |                                        |  |            |       |           |                  |     |          |             |              |
|                                                                                                    |                                        |  | Start      | Date  | Tì        | me Per           | iod |          |             | _            |
| Paid                                                                                                    | Paid Project<br>Entry Using            |  | Year Month |       | To<br>End | Yrs              | Mos | Increase | Cont. Proj. |              |
| Monthly                                                                                                    | Enter Yr. by the Month                 |  | Year 1 👱   | Jan 🔄 |           |                  |     |          | 2           |              |
| 1                                                                                                    | Annual Compounding                     |  | Year 2     | Jan   | <b>V</b>  | <mark>9</mark> _ | 0 🔟 | 4.00%    |             |              |
| ×.                                                                                                    |                                        |  |            |       |           |                  |     |          | •           | -            |
| Edit Enter Year by the Month     New Projection     Insert Projection       Delete Projection     Delete All Projections |                                        |  |            |       |           |                  |     |          |             |              |
|                                                                                                    | <u>Q</u> K <u>C</u> ancel <u>H</u> elp |  |            |       |           |                  |     |          |             |              |

## Entering the Free Rent.

100% of the Base Rent for the for the first three months

1. Enter 100% in Year 1 Jan, Feb and March on the entry grid

| Description  | Entry Choice                       | Qty    |   | NO            | Year 1 Jan | Year 1 Feb | Year 1 Mar |
|--------------|------------------------------------|--------|---|---------------|------------|------------|------------|
| Base Rent    | \$ per Unit of Tenant's GLA per Yr | 20,000 | - | $\overline{}$ | \$ 20.00   | \$ 20.00   | \$ 20.00   |
| % Rent       |                                    | —      |   |               | 6.00%      | 6.00%      | 6.00%      |
| Retail Sales | Amount 👻                           | —      |   |               | \$ 600,000 | \$ 600,000 | \$ 600,000 |
| Free Rent    | % of Rent 👻                        | —      |   |               | 100.00%    | 100.00%    | 100.00%    |

#### **Additional Rent**

\$7.00 per Unit of Tenant's GLA per Yr paid monthly for 12 months then increasing at 3.00% compounding per year.

**Subject to a Recoverable Expense Cap** of \$14,000 per month. This means that the maximum additional rent the tenant will pay is \$14,000 per month. **Category:** Retail

Entering the Additional Rent

- 1. Select row with Description "Additional Rent"
- 2. Click on Projection Wizard which displays the Projection Wizard

In the Projection Wizard

- 3. Paid column: Select "Monthly for 12 Months"
- 4. Project Entry Using column: Select "Annual Compounding"
- 5. Entry column: Enter \$7.00
- 6. **Time Period column:** Check the "To End" box.
- 7. **Increase column:** Enter the compounding rate of 3.00%

Your entries in the projection wizard should look like this:

| Projection Wizard                                                                                                    |                                                  |         |            |       |           |         |     |          |             | $\times$ |
|----------------------------------------------------------------------------------------------------|--------------------------------------------------|---------|------------|-------|-----------|---------|-----|----------|-------------|----------|
| Entry Information                                                                                                    |                                                  |         |            |       |           |         |     |          |             |          |
| Unit/Suit No.: 1A Sport's Affair                                                                                                    |                                                  |         |            |       |           |         |     |          |             |          |
| Description: Additional Rent                                                                                                    |                                                  |         |            |       |           |         |     |          |             |          |
| Entry Choice: \$ per U                                                                                                    | Entry Choice: \$ per Unit of Tenant's GLA per Yr |         |            |       |           |         |     |          |             |          |
| Projections                                                                                                    |                                                  |         |            |       |           |         |     |          |             | =        |
|                                                                                                    |                                                  |         | Start Date |       | Ti        | me Peri | od  |          |             | _        |
| Paid                                                                                                    | Project<br>Entry Using                           | Entry   | Year       | Month | To<br>End | Yrs     | Mos | Increase | Cont. Proj. |          |
| Monthly for 12 Months -                                                                                                    | Annual Compounding 🔄                             | \$ 7.00 | Year 1 👱   | Jan 🗾 | 7         | 10 🔟    | 0 🔟 | 3.00%    |             | 1        |
|                                                                                                    |                                                  |         |            |       |           |         |     |          | •           | Ť        |
| New Projection         Insert Projection         Projection Description           Delete Projection         Delete All Projections         Projection |                                                  |         |            |       |           |         |     |          |             |          |
| QK <u>Cancel</u> <u>H</u> elp                                                                                                    |                                                  |         |            |       |           |         |     |          |             |          |

Press Ok to return to the Revenue sub-folder

Entering the Recoverable Expense Cap

- 1. Select the row with the entry choice: Rec. Exp. Cap
- 2. Click on Projection Wizard which displays the Projection Wizard
- 3. Amount column: Enter \$14,000
- 4. Check the "To End" box

Your entries in the projection wizard should look like this;

| Projection Wizard                        |                        |           |          |       |             |      |     |          |             | $\mathbf{X}$ |
|------------------------------------------|------------------------|-----------|----------|-------|-------------|------|-----|----------|-------------|--------------|
| Entry Information                        |                        |           |          |       |             |      |     |          |             |              |
| Unit/Suit No.: 1A Sport's Affair         |                        |           |          |       |             |      |     |          |             |              |
| Description: Recoverable Expense Cap     |                        |           |          |       |             |      |     |          |             |              |
| Entry Choice: Amount                     | t                      |           |          |       |             |      |     |          |             |              |
| Projections                              |                        |           |          |       |             |      |     |          |             | =            |
|                                          |                        | [         | Start    | Date  | Time Period |      | iod |          |             | _            |
| Paid                                     | Project<br>Entry Using | Amount    | Year     | Month | To<br>End   | Yrs  | Mos | Increase | Cont. Proj. |              |
| Monthly                                  | Constant (Fill Right)  | \$ 14,000 | Year 1 🕑 | Jan 🔄 | 7           | 10 🔟 | 0 🗹 |          |             |              |
|                                          |                        |           |          |       |             |      |     |          |             |              |
| Delete Projection Delete All Projections |                        |           |          |       |             |      |     |          |             |              |
| QK <u>C</u> ancel <u>H</u> elp           |                        |           |          |       |             |      |     |          |             |              |

Press Ok to return to the Revenue sub-folder

5. Select Tenant 1B Cara Catering from the scroll down menu

# Unit 1B Cara Catering Food Court. Gross Leasable Area: 12,000 Sq. Ft

Follow these steps to enter and project the revenues

- 1. Enter Description: 'Base Rent'
- 2. Entry Choice column: Select "\$ per Unit of Tenant's GLA per Yr"
- 3. Select Category: 'Food Court'

Note: The Food Court category created in the Expenses folder should appear in the Category scrolling menu on all folders

- 4. Press the Add button to add another row
- 5. Enter Description: 'Additional Rent'
- 6. Entry Choice column: Select "\$ per Unit of Tenant's GLA per Yr"
- 7. Select Category: 'Food Court'

The Revenue screen should look like this;

# Investit Software Inc. www.investitsoftware.com

| Investor Pro CND (MAS                                       | TER VERSION) - Invest F                        | Retail + Rent Roll & C                                              | at Pro |              |     |                 |            | X |  |  |  |
|-------------------------------------------------------------|------------------------------------------------|---------------------------------------------------------------------|--------|--------------|-----|-----------------|------------|---|--|--|--|
| <u>File Edit Reports T</u> ools                             | <u>U</u> tilites <u>I</u> nvestit <u>H</u> elp |                                                                     |        |              |     |                 |            |   |  |  |  |
|                                                             | 🖻 🛍 🍈 My C                                     | 🐿 💼 My Company Info. Property Info. Client Info. Goal Seeking Notes |        |              |     |                 |            |   |  |  |  |
| Project<br>Info. Investor                                   | Investment Exper                               | Investment Expenses General Revenue Vacancy Financing               |        |              |     |                 |            |   |  |  |  |
| Tenancy Revenue Information                                 |                                                |                                                                     |        |              |     |                 |            |   |  |  |  |
| 1B Cara Catering Tenant's Gross Leasable Area 12,000 Sq. Ft |                                                |                                                                     |        |              |     |                 |            |   |  |  |  |
| Revenues                                                    |                                                |                                                                     |        |              |     |                 |            |   |  |  |  |
| Description                                                 | Entry Ch                                       | hoice                                                               | Gty    | Category     | NOI | Year 1 Jan      | Year 1 Feb | Y |  |  |  |
| Base Rent                                                   | \$ per Unit of Tenant's GLA p                  | per Yr 🔄                                                            | 12,000 | Food Court 👱 |     | \$ 0.00         | \$ 0.00    |   |  |  |  |
| Additional Rent                                             | \$ per Unit of Tenant's GLA p                  | per Yr 🖃                                                            | 12,000 | Food Court 📃 |     | \$ 0.00         | \$ 0.00    |   |  |  |  |
|                                                             |                                                |                                                                     |        | •            |     |                 |            | Þ |  |  |  |
| Add Insert                                                  | Delete                                         | pply Free Rent                                                      | Apply  | / % Rent     |     | Apply Cap or St | op         |   |  |  |  |
| ,                                                           | ,                                              | <u>P</u> roject                                                     | otion  |              |     |                 |            |   |  |  |  |
|                                                             | Template: Invest Mix Use                       |                                                                     |        |              |     |                 |            |   |  |  |  |

# Base Rent

\$20.00 per Unit of Tenant's GLA per Yr paid monthly. Two terms of 5 years. Increase for the second term based on 3.00 % compounding for five years. **Category:** Food Court

Following are the steps for entering the Revenue for tenant Unit 1B Cara Catering

- 1. Select row 1: 'Base Rent'
- 2. Click on Projection Wizard which displays the Projection Wizard
- 3. **Project Entry Using.. column**: select "Stepped Proj. (Lease)

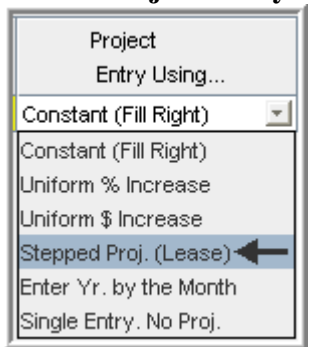

| Stepped Projection                     |
|----------------------------------------|
|                                        |
| New value at "End of Term" based on:   |
| Annual Compounding Rate Increase       |
| C Enter Value                          |
| C \$ Increase                          |
| C % Increase                           |
| No. of Terms: 2                        |
| ☐ Show Example ->                      |
| <u>O</u> K <u>C</u> ancel <u>H</u> elp |

- 4. Set the No. of Terms to 2, which is the default setting and click OK
- 5. Entry column: Enter the lease rate \$20.00
- 6. **Time Period column:** Set Term 1 (the first row) to 5 years and term 2 (the second row) to 5 years or check the "To End" box
- 7. Increase column: Enter the Annual Compounding Rate at 3.00%

The projection should look like this;

| Projection Wizard                                |                         |             |            |              |             |           |         |           |                |             | × |
|--------------------------------------------------|-------------------------|-------------|------------|--------------|-------------|-----------|---------|-----------|----------------|-------------|---|
| - Entry Information                              |                         |             |            |              |             |           |         |           |                |             |   |
| Unit/Suit No.: 1B Cara Catering                  |                         |             |            |              |             |           |         |           |                |             |   |
| Description: Base Rent                           |                         |             |            |              |             |           |         |           |                |             |   |
| Entry Choice: \$ per Unit of Tenant's GLA per Yr |                         |             |            |              |             |           |         |           |                |             |   |
| Projections                                      |                         |             |            |              |             |           |         |           |                |             | - |
|                                                  |                         |             |            | Start        | Date        | Т         | ime Per | iod       |                |             | _ |
| Paid                                             | Project<br>Entry Using  | Entry       | Term       | Year         | Month       | To<br>End | Yrs     | Mos       | Increase       | Cont. Proj. |   |
| Monthly                                          | Stepped Proj. (Lease) 🔄 | \$ 20.00    | 1          | Year 1 🖃     | Jan 👱       |           | 5 🖃     | 0 🖃       | 3.00%          |             |   |
|                                                  |                         |             | 2          | Year 6       | Jan         | 7         | 5 -     | 0 🔟       |                |             |   |
|                                                  |                         |             |            |              |             |           |         |           |                |             | - |
|                                                  |                         |             |            |              |             | _         |         |           |                | •           |   |
| Edit Stepped Project                             | ction New               | Projection  |            | [nsert Pr    | ojection    |           | 1       | Projectio | on Description | 1           |   |
|                                                  | Delete                  | Projection  | īĒ         | Delete All I | Projections | 5 I       |         |           |                |             |   |
|                                                  | Delet                   | er rojecaon |            | Delete Mill  | Tojecaona   |           |         |           |                |             |   |
|                                                  | QK                      |             | <u>C</u> a | ncel         | He          | lp        |         |           |                |             |   |

Press OK to return to the Revenue sub-folder

# Additional Rent

\$8.00 per Unit of Tenant's GLA per Yr paid monthly for 12 months then increasing at 3.00% compounding per year for 9 years

Entering the Additional Rent

- 1. Select row with description: Additional Rent
- 2. Click on Projection Wizard which displays the Projection Wizard
- 3. Paid column: Select "Monthly for 12 months"
- 4. Project Entry Using... column: Select "Annual Compounding"
- 5. Entry column: \$8.00
- 6. **Time Period column:** select "To End" box
- 7. Increase column: Enter the Annual Compounding Rate at 3.00%

The projection should look like this;

| Projection V                                                                            | Vizard   |                        |            |         |                |       |           |         |     |          |             | $\mathbf{X}$ |
|-----------------------------------------------------------------------------------------|----------|------------------------|------------|---------|----------------|-------|-----------|---------|-----|----------|-------------|--------------|
| - Entry Informati                                                                       | on       |                        |            |         |                |       |           |         |     |          |             |              |
| Unit/Suit No.:                                                                          | 1B Cara  | a Catering             |            |         |                |       |           |         |     |          |             |              |
| Description: Additional Rent                                                            |          |                        |            |         |                |       |           |         |     |          |             |              |
| Entry Choice:                                                                           | \$ per U | nit of Tenant's GL     | A per Yr   |         |                |       |           |         |     |          |             |              |
| Projections                                                                             |          |                        |            |         |                |       |           |         |     |          |             | -            |
|                                                                                         |          |                        |            |         | Start          | Date  | Tin       | ne Peri | od  |          |             | _            |
| Paid                                                                                    |          | Project<br>Entry Using |            | Entry   | Year           | Month | To<br>End | Yrs     | Mos | Increase | Cont. Proj. |              |
| Monthly for 12 M                                                                        | ionths 🔟 | Annual Compoundi       | ng 🔟       | \$ 8.00 | Year 1 👱       | Jan 🗾 | <b>V</b>  | 10 🖂    | 0 🗹 | 3.00%    |             |              |
| K                                                                                       |          |                        |            |         |                |       |           |         |     |          | •           | -            |
| New Projection     Insert Projection       Delete Projection     Delete All Projections |          |                        |            |         |                |       |           |         |     |          |             |              |
|                                                                                         |          | [                      | <u>0</u> K |         | <u>C</u> ancel |       | Help      |         |     |          |             |              |

Click Ok to return to the Revenue sub-folder

Select the Financing tab

#### FINANCING Folder

#### Mortgage (Borrowing)

Type: Standard Mortgage Year 1 January, \$7,500,000 Time Period 10 years, 25 year Amortization, Interest Rate 6.00%

Setting up a mortgage

- 1. Click on the Financing folder tab
- 2. Click on the Add Mortgage button Add Mortgage Edit Mortgage Delete Mortgage Move
- 3. Amount box: \$7,500,000
- 4. Description box: "First Mortgage"
- 5. Time Period box: 10 Years
- 6. Amortization box: 25 Years
- 7. Nominal Interest Rate box: 6.00%

The mortgage dialog should look like this;

| Analysis Period: Year 1 Jan to Year 9 Dec                                                                                           | No of (E   | i <mark>nd Amortiz</mark><br>Balloon) Ter | rms 1  | s     |         |                          |
|----------------------------------------------------------------------------------------------------|------------|-------------------------------------------|--------|-------|---------|--------------------------|
|                                                                                                    | 1          | Time                                      | Period | Amort | ization | -                        |
| Type Standard Mortgage                                                                                                    | Term<br>No | Years                                     | Months | Years | Months  | Nominal<br>Interest Rate |
| Amount \$7,500,000 Indiced Rate Fixed 💌                                                                                             |            | 10                                        | 0      | 25    | 0       | 6.0009                   |
| Description First Mortgage                                                                                                    |            |                                           |        |       |         |                          |
|                                                                                                    |            |                                           |        |       |         |                          |
| Mortgage Settings                                                                                                    |            |                                           |        |       |         |                          |
|                                                                                                    |            |                                           |        |       |         |                          |
| Payment Frequency Monthly                                                                                                    |            |                                           |        |       |         |                          |
| Payment Frequency Monthly                                                                                                    |            |                                           |        |       |         |                          |
| Payment Frequency Monthly  Additional Payments/Borrowing  Payment Rounded Up to Nearest Cent                                        |            |                                           |        |       |         |                          |
| Payment Frequency Monthly  Additional Payments/Borrowing  Payment Rounded Up to Nearest Cent  Compounding Frequency Semi-annually   |            |                                           |        |       |         |                          |
| Payment Frequency Monthly   Additional Payments/Borrowing  Payment Rounded Up to Nearest Cent   Compounding Frequency Semi-annually |            |                                           |        |       |         |                          |

- 8. Press the Compute button
- 9. Press the OK button to return to the Financing folder

The financing folder should now look like this;

| wordgage (borrowing) |              |                                    |              |            |
|----------------------|--------------|------------------------------------|--------------|------------|
| Description          | n            | Туре                               | Amount       | Start Date |
| First Mortgage       |              | Standard Mortgage                  | \$ 7,500,000 | Year 1 Jan |
|                      |              |                                    |              |            |
|                      |              |                                    |              |            |
|                      |              |                                    |              |            |
|                      |              |                                    |              |            |
|                      |              |                                    |              |            |
|                      | Add Mortgage | Edit Mortgage Delete Mortgage Move |              |            |
| Tenant Loans         |              |                                    |              |            |
| Description          | 1            | Туре                               | Amount       | Start Date |
|                      |              |                                    |              |            |
|                      |              |                                    |              |            |
|                      |              |                                    |              |            |
|                      |              |                                    |              |            |
|                      |              |                                    |              |            |
|                      |              |                                    |              |            |
|                      |              |                                    |              |            |

Select the Sale folder

SALE Folder

# **Real Estate Commissions**

6.00% of Sale Price

The Real Estate Commission should appear like this;

| Real Estate Commission         |   |
|--------------------------------|---|
| Fixed Percentage of Sale Price | • |
| 0.00%                          |   |

Entering the Real Estate Commission

1. Enter 6.00% in the appropriate box

| The Real Estate Commission | should now | look like this; |
|----------------------------|------------|-----------------|
|----------------------------|------------|-----------------|

| Real Estate Commission         |   |
|--------------------------------|---|
| Fixed Percentage of Sale Price | • |
| 6.00%                          |   |

# Selling Expenses

Selling Expenses 2.00% of Sale Price Legal Fees: \$15,000

The Selling Expenses should appear like this;

| Selling Expenses       |              |         |  |  |  |  |
|------------------------|--------------|---------|--|--|--|--|
| Description            | Entry Choice | Expense |  |  |  |  |
| Selling Expenses       | Amount 🔄     | \$0     |  |  |  |  |
| Legal Fees             | Amount 🔄     | \$0     |  |  |  |  |
| Add Insert Delete Move |              |         |  |  |  |  |

Entering the Selling Expenses

- 1. Select row 1 'Selling Expenses'
- 2. Entry Choice: "% of Sale Price"
- 3. Enter Expense: 2.00%
- 4. Select row 2: 'Legal Fees'
- 5. Enter Expense: \$15,000

The Selling Expenses should now appear like this;

| Selling Expenses       |                 |              |          |  |  |  |
|------------------------|-----------------|--------------|----------|--|--|--|
| Description            | Entry Choice    |              | Expense  |  |  |  |
| Selling Expenses       | % of Sale Price | $\mathbf{z}$ | 2.00%    |  |  |  |
| Legal Fees             | Amount          | ×            | \$15,000 |  |  |  |
| Add Insert Delete Move |                 |              |          |  |  |  |

#### Sale Price

Based on a Cap Rate of 7.50% using the Income for the year following the Sale i.e., based on the Income & Expenses for year 10.

The Sale Price Estimator should appear like this;

| Sale Price Estimate | or              |
|---------------------|-----------------|
| Sal                 | e Price Wizard  |
|                     | \$ 0            |
| 1 Press the         | Sale Price Wiza |

## The Sale Price Wizard dialog will pop up;

| Sale Price Wizard                 |                                                               |                                                                      | X       |
|-----------------------------------|---------------------------------------------------------------|----------------------------------------------------------------------|---------|
| Financial Measure                 | Based on the income<br>for the last year<br><b>Sale Price</b> | Based on the income for<br>the year following the Sale<br>Sale Price |         |
| Potential Gross Income Multiplier | .00 \$0 @                                                     | 0.00                                                                 | \$0     |
| Effective Gross Income Multiplier | 0.00 \$ 0 C                                                   | 0.00                                                                 | \$0 C   |
| Cap Rate 0.                       | \$0 \$0                                                       | 0.00%                                                                | \$0 C 🔶 |
| Net Income Multiplier             | 0.00 \$ 0 C                                                   | 0.00                                                                 | \$ O C  |
| Compound Annual Growth Rate       | \$0                                                           | C Enter Your Own Estimation                                          |         |
| Uniform Annual Increase 0.        | \$0 \$0                                                       | 2                                                                    |         |
| QK                                | Cancel                                                        | Help                                                                 |         |

For this example we are using a Cap Rate

Row 1

1. In the second entry field to the right of Cap Rate: enter 7.50%

Note: the field with the red box around it is the correct field on the above screenshot The Sale Price should now automatically appear in the field to the right

2. Click on the selection box next to the Sale Price

Note: the correct field is circled in red on the above screenshot

| nancial Measure                  | Based on the income<br>for the last year<br><b>Sale Price</b> |              | Based on the income for<br>the year following the Sale<br>Sale Price |                        |          |   |
|----------------------------------|---------------------------------------------------------------|--------------|----------------------------------------------------------------------|------------------------|----------|---|
| otential Gross Income Multiplier | 0.00                                                          | \$ 0         | C                                                                    | 0.00                   | \$0      | C |
| ffective Gross Income Multiplier | 0.00                                                          | \$ 0         | 0                                                                    | 0.00                   | \$0      | C |
| ap Rate                          | 0.00%                                                         | \$ 0         | C                                                                    | 7.50% 🗲 💲 15           | ,004,206 | • |
| et Income Multiplier             | 0.00                                                          | \$ 0         | C                                                                    | 0.00                   | \$0      | 0 |
| ompound Annual Growth Rate       | 0.00%                                                         | \$10,000,000 | c                                                                    | C Enter Your Own Estim | nation   |   |
| niform Annual Increase           | 0.00%                                                         | \$10,000,000 | С                                                                    |                        |          |   |

# The Sale Price Wizard should now look like this;

Press OK to return to the Sale folder

The Sale Price Estimator should now look like this;

| Sale Price Estimator |              |  |  |  |  |  |
|----------------------|--------------|--|--|--|--|--|
| Sale Price Wizard    |              |  |  |  |  |  |
|                      | \$15,004,206 |  |  |  |  |  |

# SAVE YOUR PROJECT